#### After completing this lesson, you will be able to:

- Use the PMT function to forecast loan payments.
- Calculate cumulative interest.
- Compute investment value.
- Use the IF function.

### Using the Payment (PMT) Function

#### To use the Payment (PMT) function

- 1. Click the cell that will contain the formula.
- On the Insert menu, click Function.
- In the Or select a category list, click Financial.
  In the Select a function list, click PMT and click
- OK
- 5. Enter the interest rate, number of payments, and principal.
- 6. Click OK.

#### Using the Cumulative Interest (CUMIPMT) Function

# To use the Cumulative Interest (CUMIPMT) function

- Click the cell that will contain the formula. 2 On the Insert menu-click Function
- 3. In the Or select a category list, click Financial.
- (continued)

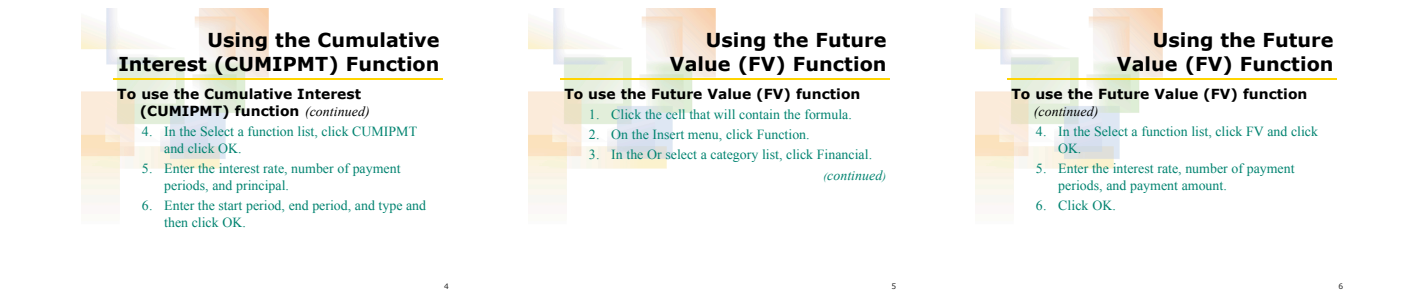

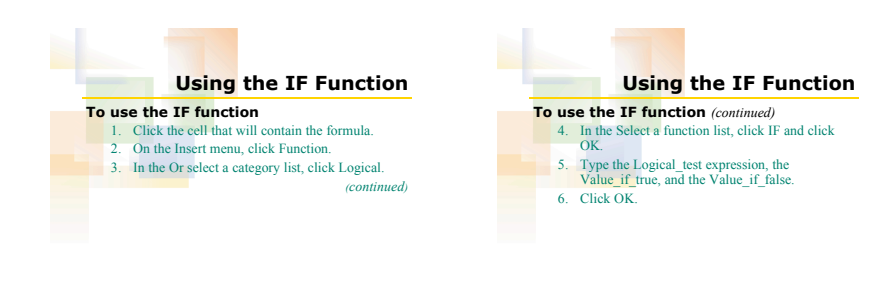

## 1